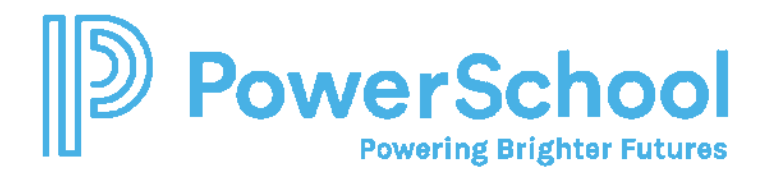

## **Using Student Utilities to Mass Assign Case Managers**

- Use Student Utilities to mass Replace the Case Manager Field.

Please note, you cannot assign Case Managers from the Staff Caseload or Student Caseload profile page. This caseload assignment is only used for Standard Caseloads (Service Providers).

- 1. Select Administration > Utilities > Student > Replace Field.
- 2. In the Formula selection, recommend searching by School for students who have an exceptionality (see below).

| Data Utilities: Students                                                  | ~                                                              |
|---------------------------------------------------------------------------|----------------------------------------------------------------|
| Select Utility: Replace Student Fields                                    | $\sim$                                                         |
| Replace Student Fields                                                    |                                                                |
| Formula to select Student Select<br>the students to replace school = 45 a | ion Formula Quick Formula -<br>and exceptionality IS NOT EMPTY |
| Field to replace CaseManager<br>Replace With:   Specific Val              | →<br>ue ⊖ Calculated Values                                    |
|                                                                           | Note: You will next hav                                        |

3. Select Continue.

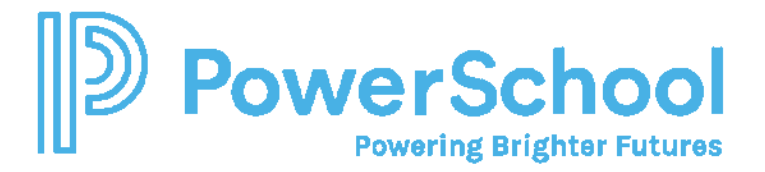

**Other formulas:** 

- To search for all the students assigned to SETSADMIN who are active and are enrolled after August 1, 2021 will give you all your active students:
  - casemanager = setsadmin and status = active and enrollmentstartdate > 08/01/2021
- If you want to add a school or grade:
  - and grade = G06 and school = (add the school number)

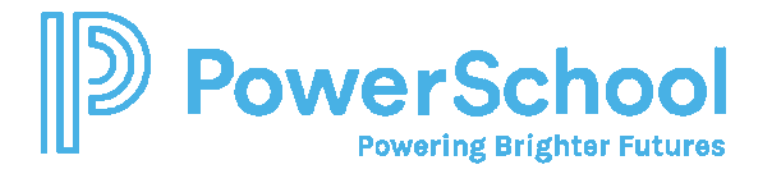

On the Replace Field in Student Profile panel, select the Case Manager from the Lookup field.

- 4. Select the students from the list.
- 5. Select Replace Field for Students Checked Above.

| Ente  | Case Mar      | nent value be  | iow;          |                    |            | 1. /      |
|-------|---------------|----------------|---------------|--------------------|------------|-----------|
|       | case Mai      | lager 2501 (5  | u:            |                    |            | 0 0       |
| Ma    | irk the stude | nt profiles th | at you want t | o replace field in | below      |           |
| [H] < | 123456        | 7 8 🔌 Pag      | e size: 10 🔗  |                    |            |           |
|       | ID            | Last Name      | First Name    | Case Manager       | Birth Date | Grade     |
| 2)    | 1971915911    |                |               | Linkson            | 03/26/2012 | Fourth g  |
|       | 1972028540    |                |               | T                  | 05/05/2010 | Fifth gra |
|       | 1969587755    |                |               | S                  | 03/18/2011 | Fifth gra |
|       | 1973003989    |                |               | S                  | 07/01/2013 | Third gra |
|       | 1972247892    |                |               | T                  | 01/03/2012 | Fourth g  |
|       | 1973275561    |                |               | E                  | 11/11/2011 | Third gra |
|       | 1972310260    |                |               | T                  | 06/30/2011 | Fifth gra |
|       | 1973275728    |                |               | T                  | 03/30/2012 | Fourth g  |
|       | 1974366567    |                |               | E                  | 03/10/2013 | Third gra |
|       | 1975272145    |                |               | C                  | 01/07/2013 | Third gra |

6. Repeat for each Case Manager and School.